## Comment s'inscrire à l'ASSE EFOOTBALLCUP ?

X

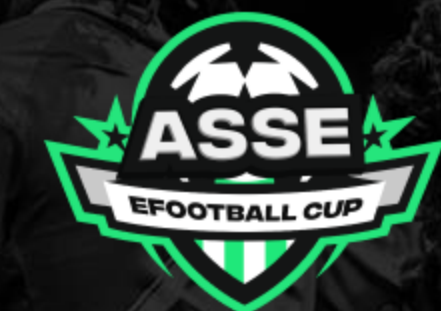

## MOULOIRE HAUTE-LOIRE

# Etape 1 : Créer un compte sur la plateforme de l'ASSE eFootball Cup via le lien intégré dans l'article

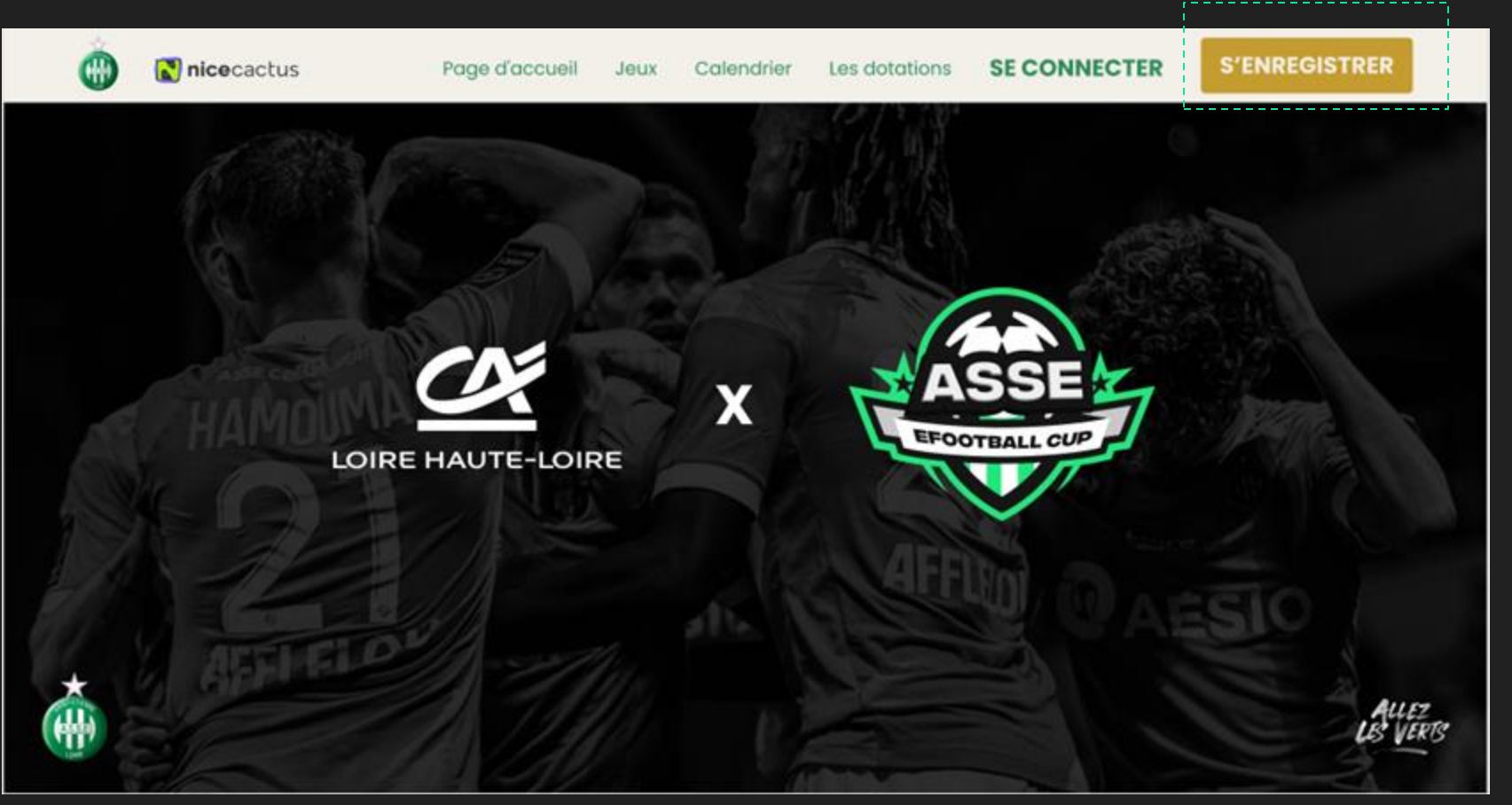

Cliquer ici

#### Etape 1 : Créer un compte sur la plateforme de l'ASSE eFootball Cup

#### S'enregistrer maintenant

|   | - |  |
|---|---|--|
|   |   |  |
| £ |   |  |

Nom d'utilisateur

Mot de passe

Confirmez le mot de passe

- J'ai plus de 12 ans ET si j'ai moins de 16 ans, mes parents m'autorisent à accéder à ce site
- J'accepte les conditions d'utilisation et je reconnais avoir lu la politique de confidentialité et de cookies

J'accepte de recevoir des e-mails de nicecactus

Remplir les différents champs (le nom d'utilisateur est le nom que vous souhaitez utiliser sur la plateforme)

#### S'ENREGISTRER

#### Etape 2 : Valider la création de compte depuis l'email reçu suite à l'étape 1 (vérifier les spams)

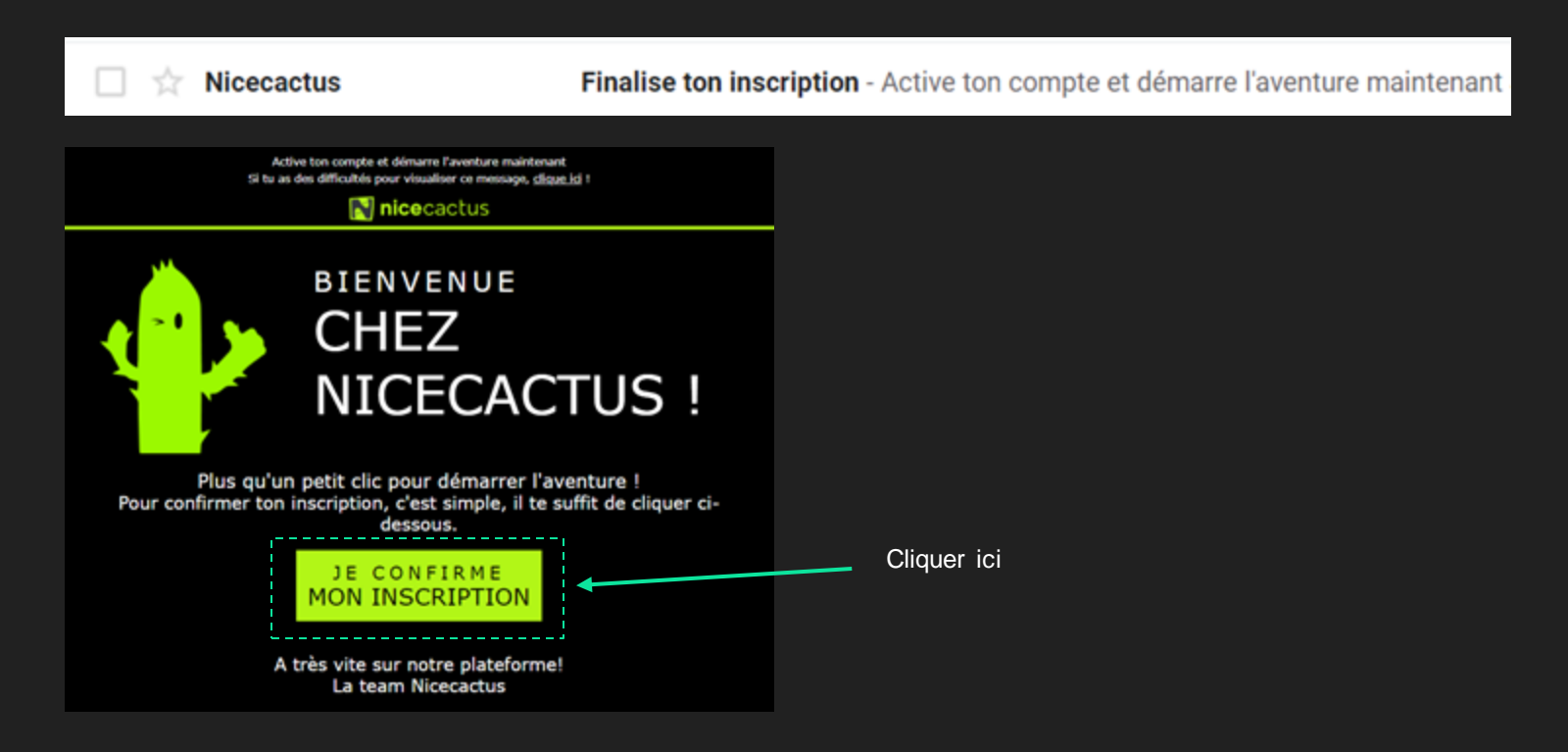

#### Etape 3 : Se connecter (optionnel car connexion automatique après l'enregistrement)

Cliquer ici

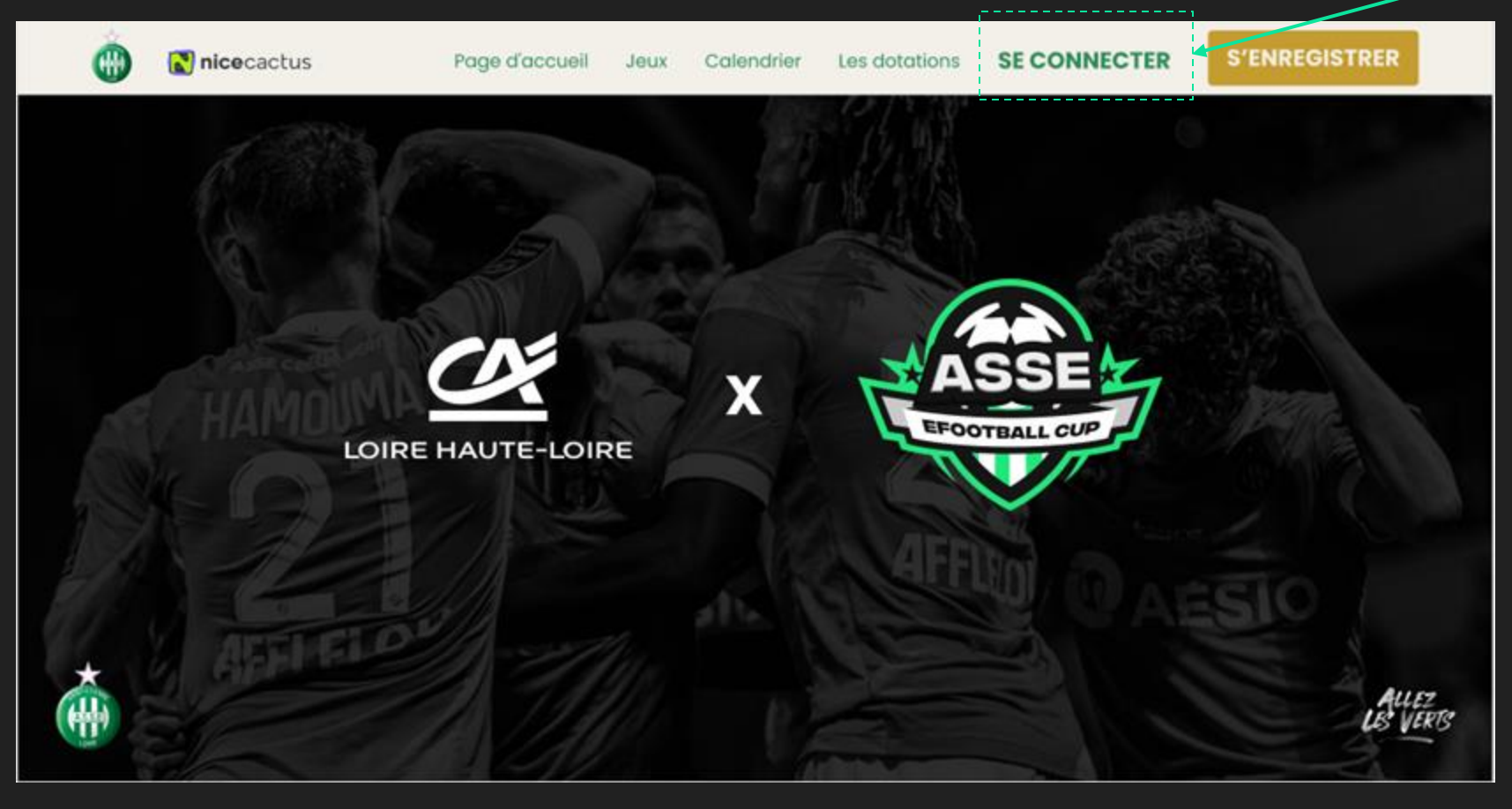

### Etape 4 : Accéder au Tournoi de Qualification depuis la page de l'ASSE eFootball Cup

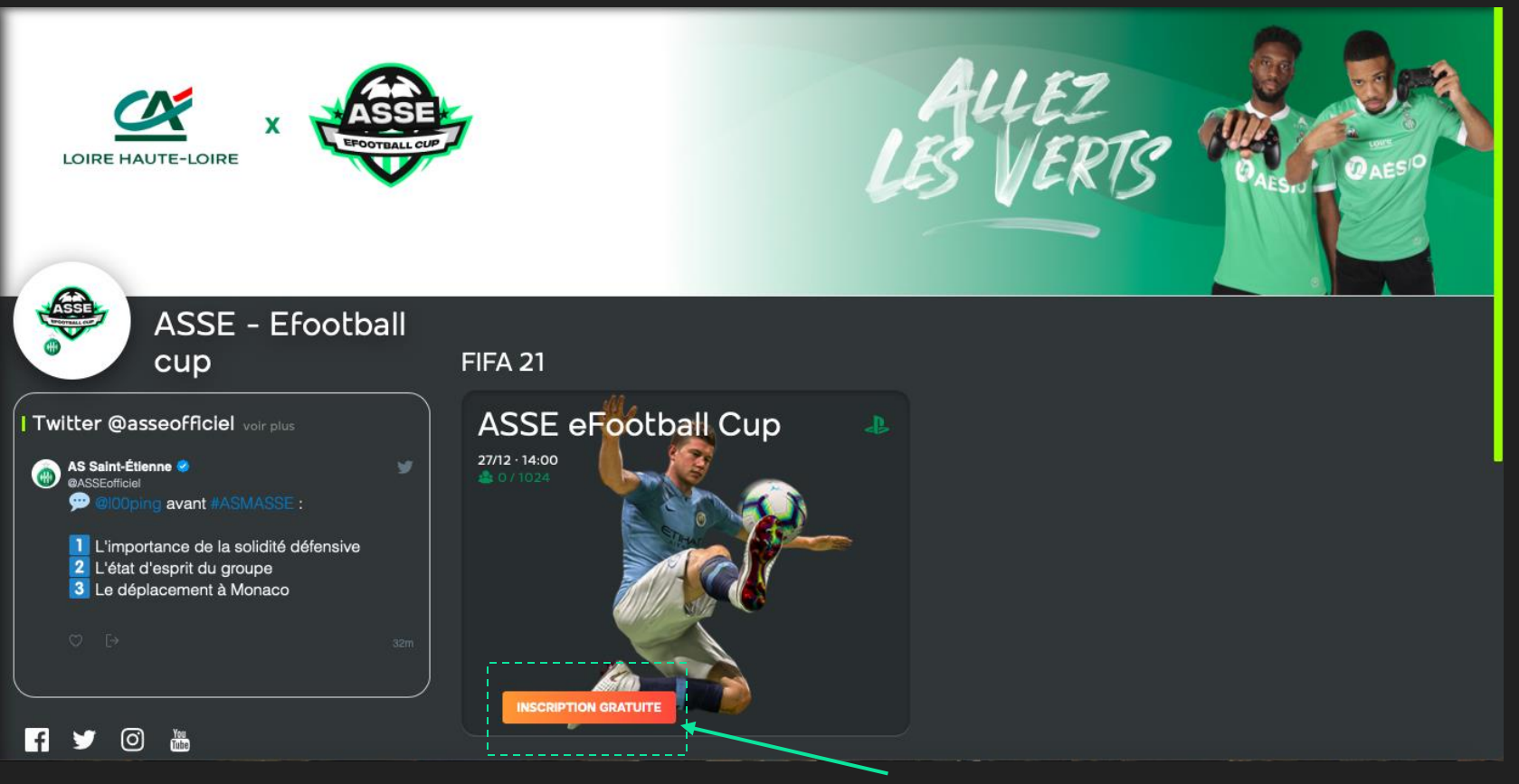

Cliquer ici

Etape 5 : S'inscrire au Tournoi de Qualification en cliquant sur "s'inscrire", puis renseigné votre Pseudo Playstation. Un email est ensuite envoyé pour confirmer l'inscri<u>ption au tournoi</u>

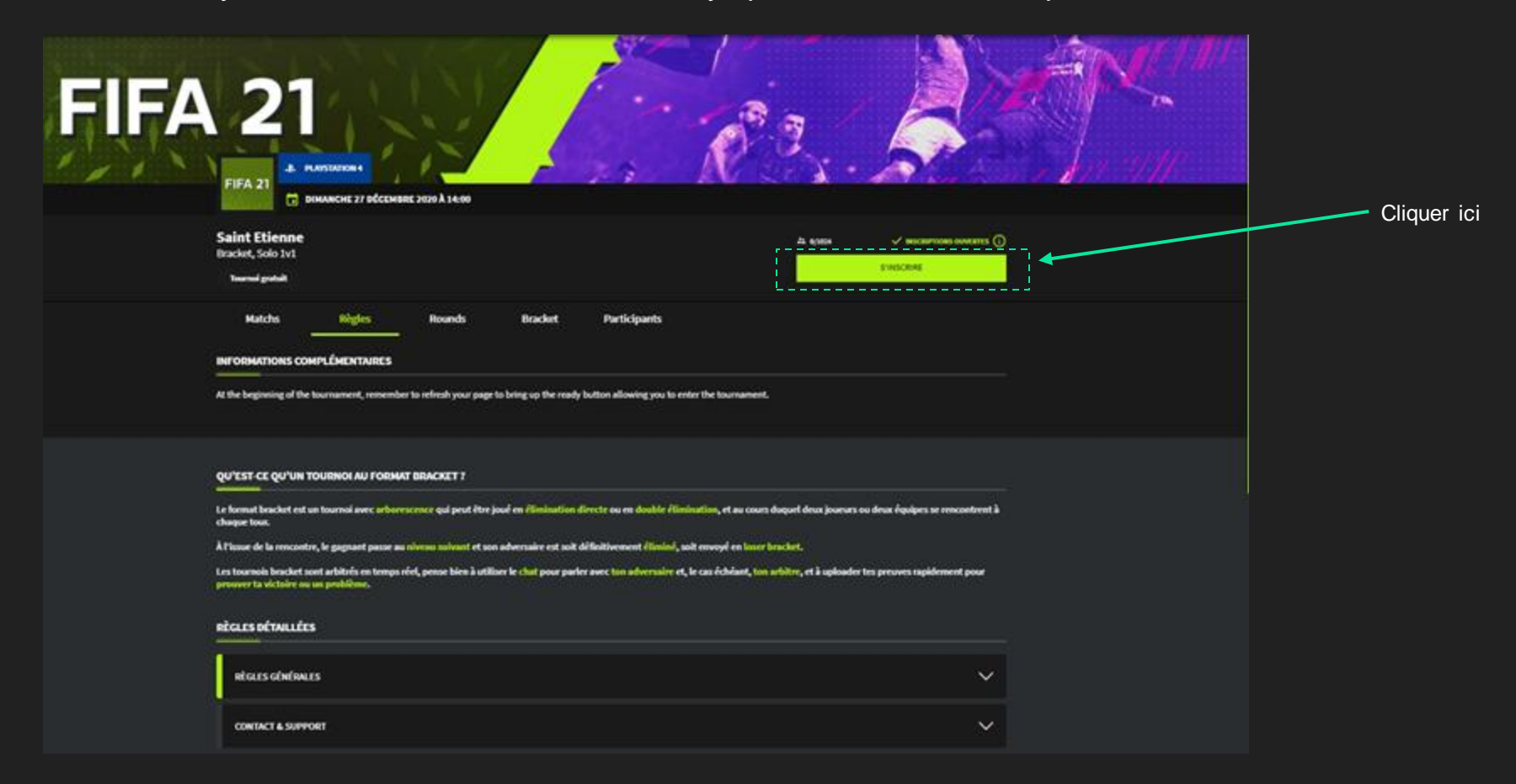